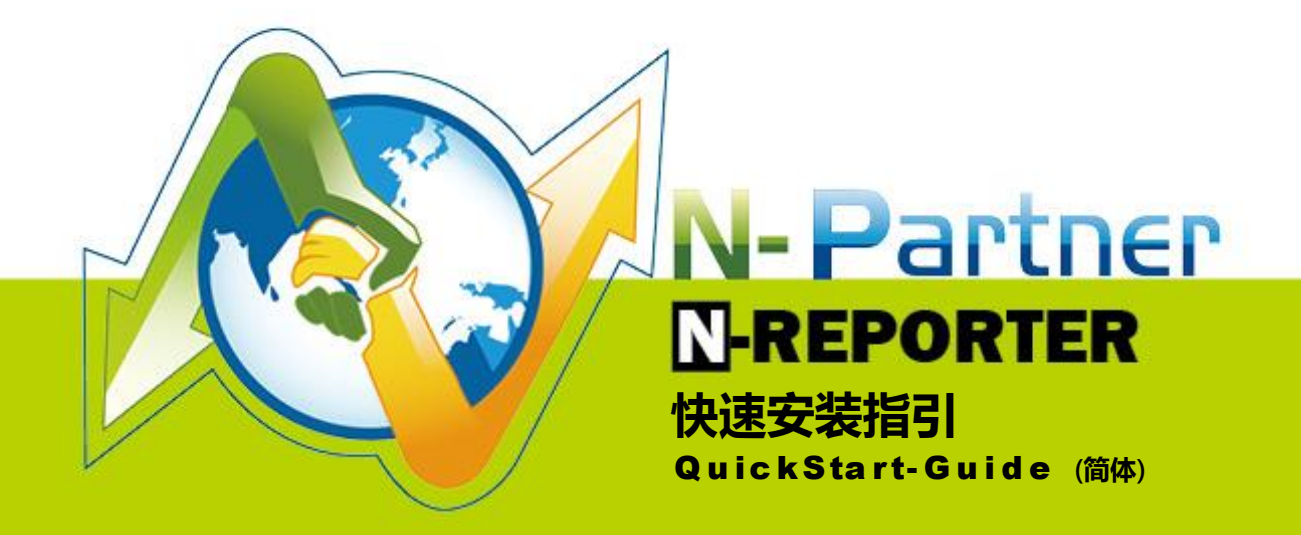

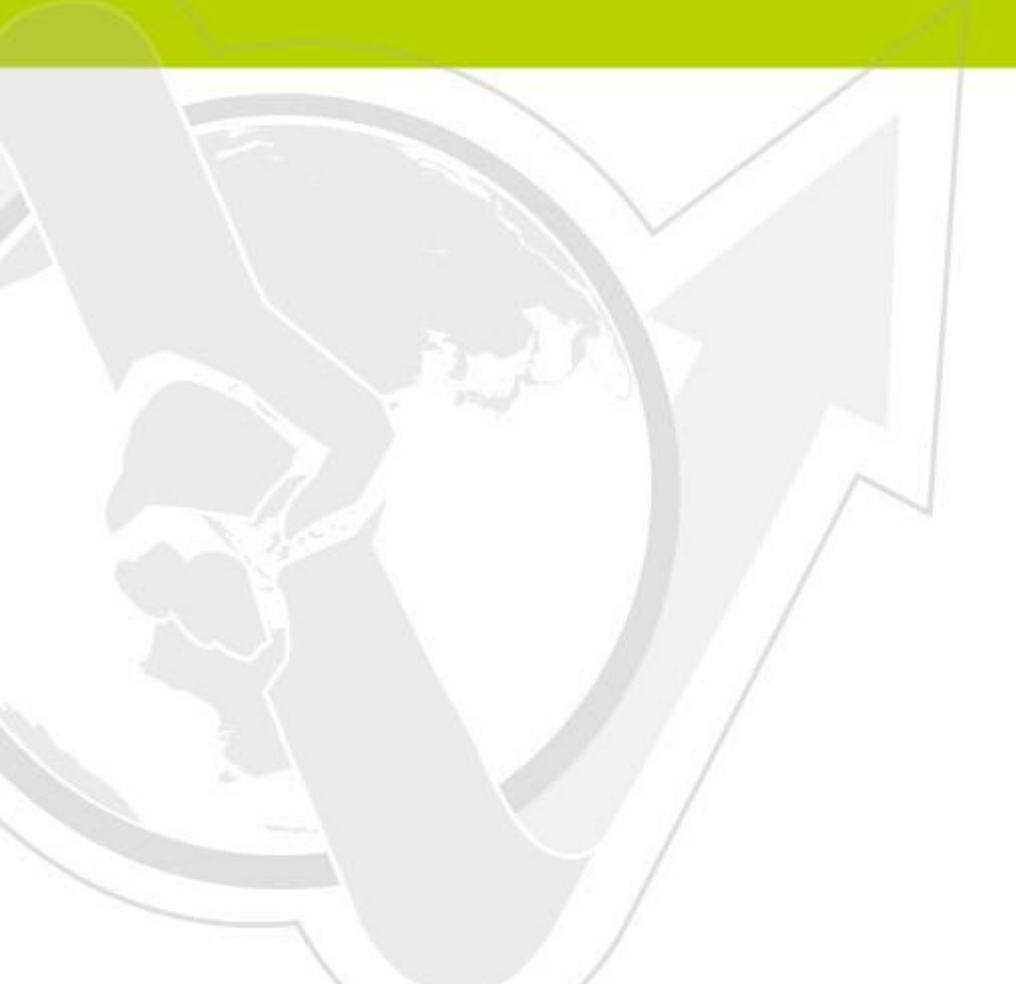

### 前言

本指引系说明如何安装由 N-Partner 公司所生产的 N-Reporter 产品。N-Reporter 为一 机成型(Appliance) 架构 , 仅需透过简单的管理 IP 设定步骤即可完成上线并进行功能操作。

N-Reporter 包含两种管理接口:命令行模式(Command Line Interface, CLI) 与网页模式 (Graphical User Interface, GUI)。透过命令行模式可进行 N-Reporter 基本网络设定、密码重 置与系统回复出厂值;透过网页模式则可进行 N-Partner 功能操作。

#### 文件章节如下:

| 连络信息                                  | 1 |
|---------------------------------------|---|
| 设定前置作业                                | 2 |
| 透过 Console 与 CLI 指令设定 N-Report 网络基本参数 | 2 |
| 透过 SSH 与 CLI 指令设定 N-Report 网络基本参数     | 3 |
| 登入 Web 画面启动 License (必要步骤)            | 3 |
| N-Reporter License 说明                 | 4 |
| 将 N-Reporter 整个系统回复出厂值                | 5 |
| 将 N-Reporter CLI 密码回复出厂值              | 5 |
| 将 N-Reporter Web 密码回复出厂值              | 6 |

## 连络信息

N-Partner 公司连络方式: TEL: +886-4-23752865 FAX: +886-4-23757458 有关技术问题请洽: Email: support@npartnertech.com Skype : support@npartnertech.com 有关业务相关问题请洽:

Email: sales@npartnertech.com

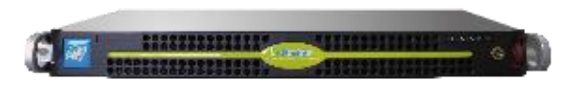

## 设定前置作业

- a. 从包装箱取出 N-Reporter 产品,并置于19 时标准机架上
- b. 根据右图标分别连接电源、网络线以及 Console。
- c. 开启个人计算机的 Console 管理画面后开启 N-Reporter 电 源切换 master 数据库。

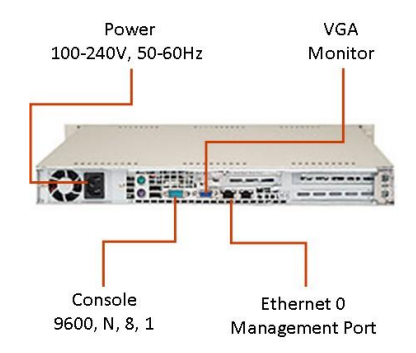

# 透过 Console 与 CLI 指令设定 N-Report 网络基本参数

### ▶ 步骤一:

N-Reporter 开机后约 3-5 分钟可于计算机 Console 画面中看见下述讯息:

Press ENTER to enter N-Reporter System setup page, or wait 10 seconds to continue boot up 这是 N-Reporter 内建的设定页(Setup Page) 其用途为密码重置与系统回复出厂值,首次安装过程可忽略此步骤。

### ▶ 步骤二:

登入 N-Reporter CLI, 预设帐号/ 密码为 npartner / npartner N-Reporter login: npartner Password: naprtner Welcome to N-Reporter CLI! Last login: Sun Apr 4 16:11:04 2010 from 192.168.2.102

### ▶ 步骤三:

为 N-Reporter 设定管理 IP、Subnet Mask、Default Gateway 与 DNS,指令如下: N-Reporter > configure terminal N-Reporter (config)# interface eth0 192.168.2.1 255.255.255.0 gw 192.168.2.250 N-Reporter (config)# ip dns1 168.95.1.1 N-Reporter (config)# exit 完成上述设定后即可透过网络连接 N-Reporter。可使用 Show 指令查阅设定: N-Reporter > show configure ##### N-Reporter CLI configuration ##### clock timezone 8 interface eth0 192.168.2.1 255.255.0 gw 192.168.2.250 ip dns1 168.95.1.1 hostname N-Reporter

## 透过 SSH 与 CLI 指令设定 N-Report 网络基本参数

(无法以 Console 执行设定时)

#### ▶步骤一:

N-Reporter 的管理 IP 出厂值为 192.168.2.1,将 N-Reporter 的 Ethernet Port 0(位于背板处靠 近电源的 RJ-45 网孔) 连接到网络后,将计算机的 IP 设为同网段后透过 SSH 联机方式即可登入。

### ▶ 步骤二:

登入 N-Reporter CLI, 预设帐号/ 密码为 npartner/npartner N-Reporter login: npartner Password: naprtner Welcome to N-Reporter CLI! Last login: Sun Apr 4 16:11:04 2010 from 192.168.2.102

### ▶步骤三:

为 N-Reporter 设定管理 IP、Subnet Mask、Default Gateway 与 DNS,指令如下: N-Reporter > configure terminal N-Reporter (config)# interface eth0 192.168.2.1 255.255.255.0 gw 192.168.2.250 设定到此步骤应会与 N-Reporter 失去联机,请更改计算机的 IP 重新登入并继续进行下列步骤: N-Reporter (config)# ip dns1 168.95.1.1 N-Reporter (config)# exit

## 登入 Web 画面启动 License (必要步骤)

### ▶步骤一:

开启网页浏览器 http://192.168.2.1 登入 N-Reporter 网页管理接口(GUI), 预设帐号/ 密码为 admin/admin

### ▶ 步骤二:

点选:系统管理 系统信息 启动试用 执行后系统会自行重开机

注:需启动 License 才可正常操作 N-Reporter 所有功能

|   | N-Rep       | Porter          |
|---|-------------|-----------------|
| 2 | admin       |                 |
| P | •••••       |                 |
|   | Log         | gin             |
|   | Remember Me | Forget Password |
|   |             |                 |

## N-Reporter License 说明

License 分为试用 License 与正式 License 两种形式

试用 License 有效期间为从启动日起算三个月;正式 License 有效期间则依采购的保固合约内容而 定。试用 License 到期后, N-Reporter 所有功能将无法使用,直到输入新的试用 License 或是正式 License;正式 License 到期后, N-Reporter 功能仍可继续使用,唯独无法更新软件取得新功能。

| Syslog              | 設備 Facil     | ity |            |                   |
|---------------------|--------------|-----|------------|-------------------|
|                     |              | 90  | 🔁 🖸 針對 🕅 🛛 | <b>『設備名稱』進行搜尋</b> |
| 所屬資料初               | E: All Devic | es  | · 🎍 🛓      |                   |
|                     |              |     |            |                   |
|                     |              |     |            |                   |
| <b>總筆數</b> :2       | 2            |     |            |                   |
| <b>總筆數</b> :2<br>操作 | 所屬資料夾        |     | , IP       | 設備名稱              |
| 總筆數:2<br>操作         | 所屬資料夾        |     | . IP       | 設備名稱              |

开始接收 Syslog 数据:

#### ▶步骤一:

在任何支持 Syslog 的设备上设定 Syslog 数据输出到 N-Reporter 管理 IP

#### ▶步骤二:

N-Reporter 支持自动接收 Syslog 数据功能:当 N-Reporter 接收到陌生设备所丢出的 Syslog 数据时,会将该设备放置在 设备管理►Syslog 设备►未知设备

#### ▶步骤三:

点选该未知设备左方字段中 Sh 的图示,接着于『新增或编辑 Syslog 设备』弹出窗口里定义设备名称、输入该 Syslog 的管理账号密码、勾选「启动接收」、选择设备所在数据匣后按下 确定 钮,即完成新增设备动作,N-Reporter 将开始接收并处理来自这个设备的 Syslog 数据。

#### ▶步骤四:

进入事件功能查询并确认已收到此新增设备的 Syslog 数据

#### ※註:看不見新設備的可能因素

- 1. 可能是 N-Reporter 無法辨識這個設備的 Syslog 格式! N-Reporter 會將無法辨識的格式轉送原廠資料 中心進行分析,短期之內透過軟體更新支援該格式。
- 2. 可能是網路問題! 請確認 Syslog 設備與 N-Reporter 間無任何網路阻擋條件存在。
- 3. 除錯方式:執行 系統管理▶系統診斷工具▶TCP Dump-Syslog 封包擷取,輸入 Syslog 設備的 IP 後按下 執行 TCP-Dump 鈕,系統會開始從網卡擷取來自該 Syslog 設備的封包,並自動儲存成一個 PCAP 檔案。 使用者可以將該檔案寄至 support@npartnertech.com, N-Partner 公司的技術服務部門將盡速回覆無法 正常接受該 Syslog 設備的原因。

# 将 N-Reporter 整个系统回复出厂值 (必须使用 Console)

▶ 步骤一:

开启个人计算机的 Console 管理画面后将 N-Reporter 重新启动

▶ 步骤二:

N-Reporter 开机后约 3-5 分钟可于计算机 Console 画面中看见下述讯息:

Press ENTER to enter N-Reporter System setup page, or wait 10 seconds to continue boot up

请于10秒钟内按下『Enter』键, N-Reporter 会进入设定页(Setup Page)模式,操作画面采用选

单设定方式如下:(密码请输入 npartner)

< N-Reporter System Setup Page >

password: npartner

[ N-Reporter System, Setup Page Menu: ]

1. Create DISK partitions

- 2. Factory Reset
- 3. Reset CLI Password
- q. exit N-Reporter System setup page

Choice: 2

输入数字「2」,再做一次确认后 N-Reporter 即开始进行全系统 Reset,屏幕讯息如下:

Are you sure to initiate a default system? (y/n) y

Done

N-Reporter default system is ready....

## 将 N-Reporter CLI 密码回复出厂值 (必须使用 Console)

▶ 步骤一:

开启个人计算机的 Console 管理画面后将 N-Reporter 重新启动

▶ 步骤二:

N-Reporter 开机后约 3-5 分钟可于计算机 Console 画面中看见下述讯息:

Press ENTER to enter N-Reporter System setup page, or wait 10 seconds to continue boot up

请于10秒钟内按下『Enter』键, N-Reporter 会进入设定页(Setup Page)模式, 操作画面采用选

单设定方式如下:(密码请输入 npartner)

< N-Reporter System Setup Page >

password: npartner

[ N-Reporter System, Setup Page Menu: ]

1. Create DISK partitions

- 2. Factory Reset
- 3. Reset CLI Password

q. exit N-Reporter System setup page

Choice: 3

输入数字「3」, 再做一次确认后 N-Reporter 会将 CLI Password 清除并回复成「npartner」, 屏幕讯息如下:

Are you sure that you want to reset CLI password to default value?(y/n )y Done..

CLI password had been reset to default value 'npartner'.

## 将 N-Reporter Web 密码回复出厂值

透过 SSH 联机 N-Reporter 的命令行接口(CLI)

< 提示> CLI 的预设帐号密码为 npartner/npartner

< 提示> 如果 CLI 密码也忘记,则须先进行 CLI 密码重置,方法如上节所示 CLI 屏幕画面如下: Welcome to N-Reporter CLI! Last login: Mon Apr 5 14:24:53 2010 from 114-42-91-5.dynamic.hinet.net

N-Reporter-Demo >

执行 Web 密码重设 , 指令如下:

N-Reporter > reset web password N-Reporter >

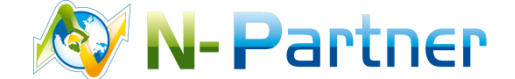

采购与销售合作:sales@npartnertech.com 技术咨询:support@npartnertech.com